## Инструкция по установке Dr.Web Desktop Security Suite.

1. Привести имя компьютера к виду:

<номер\_корпуса>-<номер\_аудитории>-<номер\_компьютера> Для этого перейдите в Компьютер -> Свойства

|                                                                                                    |                                                                                                    |                                                                                                    |                         |                           |                     |   | _ 0 | x |
|----------------------------------------------------------------------------------------------------|----------------------------------------------------------------------------------------------------|----------------------------------------------------------------------------------------------------|-------------------------|---------------------------|---------------------|---|-----|---|
| 🕞 🕘 🗕 💌 Комг                                                                                                    | ъютер ▶                                                                                                    |                                                                                                    |                         |                           | 👻 🔩 Поиск: Компьюте | р |     | Q |
| Упорядочить 🔻 🔾                                                                                                    | Свойства системы                                                                                                    | Удалить или изменить программу                                                                                 | Подключить сетевой диск | Открыть панель управления |                     |   |     | ? |
| <ul> <li>Хибранное</li> <li>Загрузки</li> <li>Недавние места</li> <li>Рабочий стол</li> <li>oikb (92.63.64.92</li> <li>Библиотеки</li> <li>Видео</li> <li>Документы</li> <li>Изображения</li> <li>Музыка</li> </ul> | <ul> <li>Жесткие д</li> <li>Лог</li> <li>Устройств</li> <li>Устройств</li> <li>ФУ</li> </ul>                                                      | циски (1)<br>сальный диск (С:)<br>ГБ свободно из 931 ГБ<br>на со съемными носителями (1)<br>О RW дисковод (D:) |                         |                           |                     |   |     |   |
| <ul> <li>№ Компьютер</li> <li>№ Локальный</li> <li>№ Сеть</li> </ul>                                                                                                    | Свернуть<br>Управление<br>Открыть в новом о<br>Подключить сетево<br>Отключить сетево<br>Добавить новый э.<br>Удалить<br>Переименовать<br>Свойства | жне<br>ой диск<br>й диск<br>лемент в сетевое окружение                                                         |                         |                           |                     |   |     |   |
| 2-11-6 Pac                                                                                                    | бочая группа: WORK<br>Процессор: Intel(R                                                                                                    | GROUP Память: 16,0 ГБ<br>)) Core(TM) i5-44                                                                     |                         |                           |                     |   |     |   |

## Далее нажмите Изменить параметры

| 💮 🕞 – 🖳 ト Панель управле                                                                                                    | ния 🕨 Все элементы панели упр                                                                                                    | авления 🕨 Система                                                                                                    | 👻 🔩 Поиск в панели упро                       | вления 🔎                    |
|----------------------------------------------------------------------------------------------------|----------------------------------------------------------------------------------------------------|----------------------------------------------------------------------------------------------------|-----------------------------------------------|-----------------------------|
| Панель управления -<br>домашняя страница<br>Фиспетчер устройств<br>Настройка удаленного<br>доступа<br>Защита системы<br>Дополнительные параметры<br>системы | Просмотр основных се<br>Издание Windows<br>Windows 7 Профессионал<br>© Корпорация Майкросо<br>Service Pack 1                                                                                                    | едений о Вашем компьютере<br>іьная<br>фт (Microsoft Corp.), 2009. Все права защищены.                                                                                                    |                                               |                             |
| См. также<br>Центр поддержки                                                                                                    | Система<br>Оценка:<br>Процессор:<br>Установленная память<br>(ОЗУ):<br>Тип системы:<br>Перо и сенсорный ввод:<br>Имя компьютера, имя домен<br>Компьютер:<br>Полное имя:<br>Описание:<br>Рабочая группа:<br>Активация Windows | Ундекс производительности Windows           Intel(R) Core(TM) i5-4460 СРU @ 3.20GHz         3.20 GHz           16,0 ГБ (15,7 ГБ доступно)         64-разрядная операционная система           Перо и сенсорный ввод недоступны для этого экрана         аи параметры рабочей группы           2-11-6         2-11-6           WORKGROUP         WORKGROUP | €<br>2<br>2                                   | Е<br>ф<br>ф<br>араметры     |
| Центр обновления Windows<br>Счетчики и средства<br>производительности                                                                                       | Активация Windows выпо<br>Код продукта: 55041-005-4                                                                                                    | лнена<br>803067-86842 Изменить ключ продукта                                                                                                    | Buildwpair<br>HacTORIL<br>recompared<br>Micro | Lee<br>Decravening<br>osoft |

В открывшемся окне нажмите Изменить...

| Свойства системы                                                                      |                                                         | <b>—</b> ×        |
|---------------------------------------------------------------------------------------|---------------------------------------------------------|-------------------|
| Дополнительно                                                                         | Защита системы                                          | Удаленный доступ  |
| Имя компьют                                                                           | гера                                                    | Оборудование      |
| Указанные идентифика                                                                  | ниже сведения использу<br>ции компьютера в сети.        | ются для          |
| Описание:                                                                             |                                                         |                   |
|                                                                                       | Например: "Компьюте<br>"Компьютер Андрея".              | р в гостиной" или |
| Полное имя:                                                                           | 2-11-6                                                  |                   |
| Рабочая группа:                                                                       | WORKGROUP                                               |                   |
| Чтобы использовать<br>присоединения компь<br>рабочей группе, нажм<br>"Идентификация". | мастер для<br>ютера к домену или<br>ите кнопку          | Идентификация     |
| Чтобы переименоват<br>присоединить его к д<br>группе, нажмите кног                    | ь компьютер или<br>омену или рабочей<br>іку "Изменить". | Изменить          |
|                                                                                       | ОК                                                      | Отмена            |

В открывшемся окне в поле *Имя компьютера* введите имя компьютера в следующем формате:

| <номер_корпуса>-<номер_ау | итории>-<номер_ | _компьютера> |
|---------------------------|-----------------|--------------|
|---------------------------|-----------------|--------------|

| Изменение имени компью                                                                  | тера или домена 🛛 💌                                              |
|-----------------------------------------------------------------------------------------|------------------------------------------------------------------|
| Можно изменить имя и при<br>компьютера. Изменения ми<br>сетевым ресурсам. <u>Подроб</u> | надлежность этого<br>огут повлиять на доступ к<br><u>і́ности</u> |
| Имя компьютера:                                                                         |                                                                  |
| 2-11-6                                                                                  |                                                                  |
| Полное имя компьютера:<br>2-11-6                                                        |                                                                  |
|                                                                                         | Дополнительно                                                    |
| Является членом                                                                         |                                                                  |
| 🔘 домена:                                                                               |                                                                  |
| 💿 рабочей группы:                                                                       |                                                                  |
| WORKGROUP                                                                               |                                                                  |
|                                                                                         | ОК Отмена                                                        |

Далее нажмите *Ок* -> *Ок*. На данном этапе можно не перезагружать компьютер.

2. Удалить антивирус Касперского и Агент администрирования

(Если у Вас установлен другой антивирус его так же необходимо удалить)

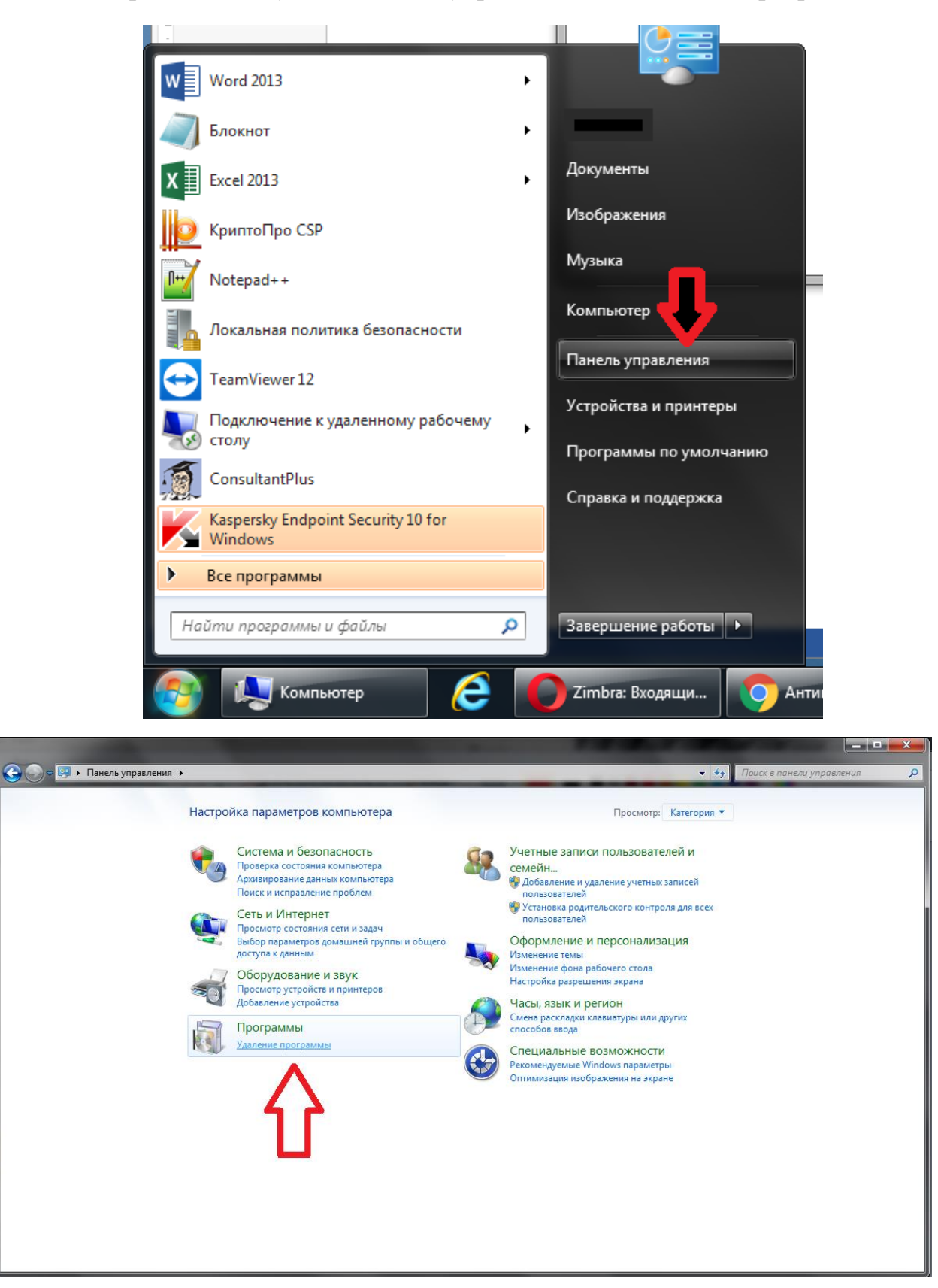

Перейдите в Пуск -> Панель управления -> Удаление программы

В открывшемся окне выберете антивирус Касперского и нажмите кнопку Изменить

| 🕞 🕞 🗢 🔯 🕨 Панель управле                        | ния 🔸 Все элементы панели управления 🕨 Программ                                                                                                    | ы и компоненты                                              | _                               |                                | 👻 🍫 Поиск: П                      | рограммы и компоненты | ٩ |
|-------------------------------------------------|----------------------------------------------------------------------------------------------------|-------------------------------------------------------------|---------------------------------|--------------------------------|-----------------------------------|-----------------------|---|
| Панель управления -<br>домашняя страница        | Удаление или изменение программы                                                                                                    |                                                             |                                 |                                |                                   |                       |   |
| Просмотр установленных<br>обновлений            | Для удаления программы выберите ее в списке и с                                                                                                    | целкните "Удалить", "Изменить" ил                           | и "Восстанови                   | гь".                           |                                   |                       |   |
| Включение или отключение<br>компонентов Windows | Упорядочить 👻 Изменить                                                                                                    |                                                             |                                 |                                |                                   |                       | 0 |
|                                                 | Имя                                                                                                    | издотель                                                    | Установле                       | Размер                         | Версия                            |                       | * |
| 4                                               | 😬 1С:Предприятие 8 Тонкий клиент (8.3.7.2027)                                                                                                    | 1C                                                          | 26.10.2016                      | 105 ME                         | 8.3.7.2027                        |                       |   |
|                                                 | € 2ГИС 3.16.3.0                                                                                                    | ООО "ДубльГИС"                                              | 17.11.2016                      | 92,3 ME                        | 3.16.3.0                          |                       | _ |
|                                                 | ABBYY FineReader 11                                                                                                    | ABBYY                                                       | 12.05.2017                      | 715 M6                         | 11.0.289                          |                       | _ |
|                                                 | Adobe Acrobat Reader DC - Russian                                                                                                    | Adobe Systems Incorporated                                  | 30.08.2017                      | 256 MB                         | 17.012.20098                      |                       | _ |
|                                                 | Adobe Flash Player 23 NPAPI                                                                                                    | Adobe Systems Incorporated                                  | 14.10.2016                      | 19,2 Mb                        | 23.0.0.185                        |                       | E |
|                                                 | Adobe Flash Player 23 PPAPI                                                                                                    | Adobe Systems Incorporated                                  | 26.10.2016                      | 19,5 ME                        | 23.0.0.205                        |                       |   |
|                                                 | Adobe Flash Player 27 ActiveX                                                                                                    | Adobe Systems Incorporated                                  | 21.09.2017                      | 19,5 ME                        | 27.0.0.130                        |                       | _ |
|                                                 | ઇ DAEMON Tools Lite                                                                                                    | Disc Soft Ltd                                               | 14.10.2016                      |                                | 10.4.0.0196                       |                       | _ |
|                                                 | 🚾 eToken PKI Client 5.1 SP1                                                                                                    | Aladdin Knowledge Systems Ltd.                              | 10.11.2016                      | 36,6 ME                        | 5.1.66.0                          |                       |   |
|                                                 | 📀 Google Chrome                                                                                                    | Google Inc.                                                 | 26.10.2016                      |                                | 61.0.3163.100                     |                       |   |
|                                                 | 🕌 Java 8 Update 111                                                                                                    | Oracle Corporation                                          | 20.12.2016                      | 94,1 ME                        | 8.0.1110.14                       |                       |   |
|                                                 | Jinn-Client                                                                                                    | Security Code                                               | 02.11.2016                      | 16,4 MB                        | 1.0.943.0                         |                       |   |
|                                                 | 🙀 Kaspersky Endpoint Security 10 для Windows                                                                                                    | "Лаборатория Касперского"                                   | 11.10.2017                      | 164 ME                         | 10.3.0.6294                       |                       |   |
|                                                 | 🖾 Kyocera Product Library                                                                                                    | KYOCERA Document Solutions I                                | 14.10.2016                      |                                | 4.2.1909                          |                       |   |
|                                                 | Hypocera TWAIN Driver                                                                                                    | KYOCERA Document Solutions I                                | 14.10.2016                      | 14,6 ME                        | 2.0.3404                          |                       |   |
|                                                 | Sector Alter Alter | Microsoft Corporation                                       | 14.10.2016                      | 38,8 ME                        | 4.5.51209                         |                       |   |
|                                                 | 🚺 Microsoft Office профессиональ люс 2013                                                                                                    | Microsoft Corporation                                       | 14.10.2016                      |                                | 15.0.4420.1017                    |                       |   |
|                                                 | 🚼 Microsoft Office стандартный 20                                                                                                    | Microsoft Corporation                                       | 11.08.2017                      |                                | 14.0.4763.1000                    |                       |   |
|                                                 | Microsoft ReportViewer 2010 Redistributable                                                                                                    | Microsoft Corporation                                       | 21.09.2017                      | 12,4 MB                        | 10.0.30319                        |                       |   |
|                                                 | 🥪 Microsoft Silverlight                                                                                                    | Microsoft Corporation                                       | 18.05.2017                      | 50,7 ME                        | 5.1.50906.0                       |                       |   |
|                                                 | Microsoft Visual C++ 2005 Redistributable                                                                                                    | Microsoft Corporation                                       | 14.03.2017                      | 564 KE                         | 8.0.50727.42                      |                       |   |
|                                                 | Microsoft Visual C 2009 Padistributable v64.0.0.2                                                                                                    | Microsoft Composition                                       | 10 11 2016                      | 700 VE                         | 0 0 20720 /1/0                    |                       |   |
|                                                 | "Лаборатория Касперского" Версия про<br>Ссылка сп                                                                                                    | одукта: 10.3.0.6294 Сс<br>равки: https://click.kaspersky Св | ылка на служб<br>зедения об обн | https://click<br>https://click | kaspersky Размер: 16<br>kaspersky | 54 MB                 |   |

Выберете пункт Удаление

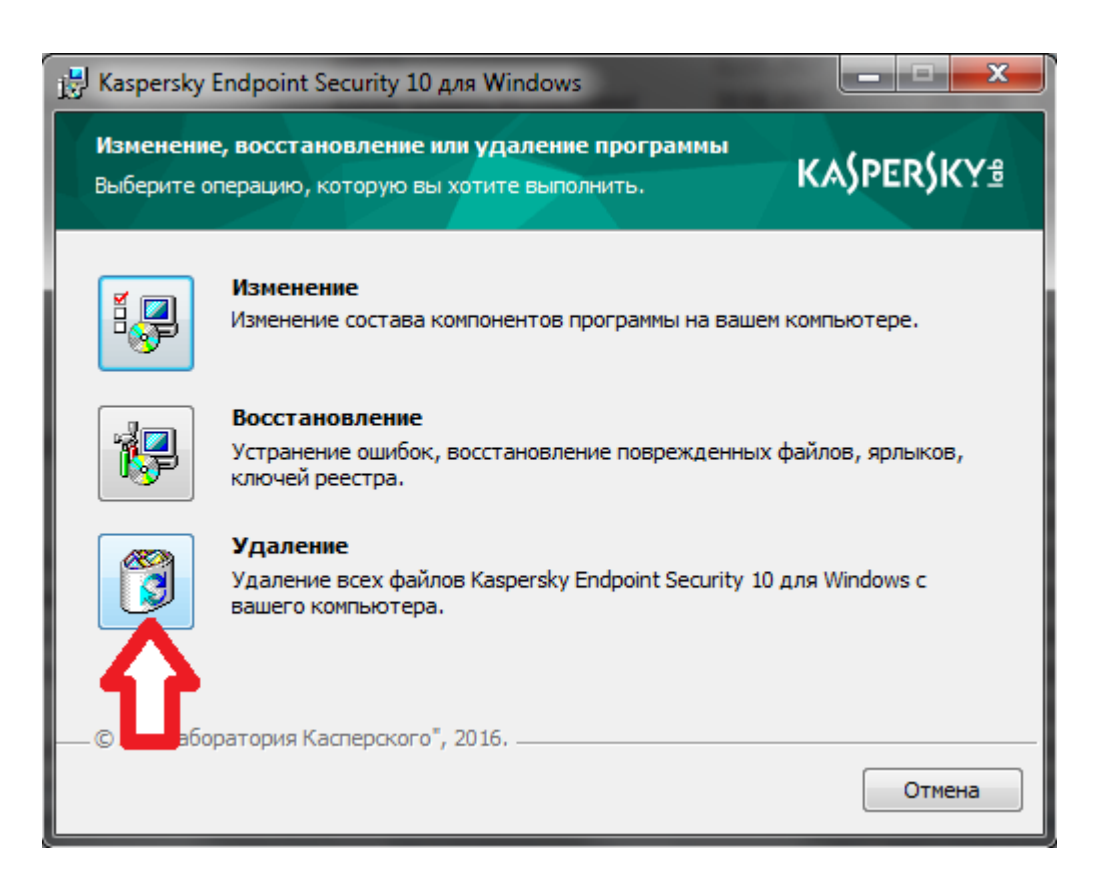

| 🗒 Kaspersky Endpoint Security 10 для Windows                                                                                              |                           |
|----------------------------------------------------------------------------------------------------|---------------------------|
| Сохранение объектов<br>Укажите объекты, которые требуется сохранить.                                                                      | KA\$PER\$KY≇              |
| Вы можете удалить программу полностью или сохранить некоторь<br>Сохраненные объекты могут быть использованы позднее мастеро<br>программы. | ые данные.<br>м установки |
| 📝 Информация об активации                                                                                                    |                           |
| 📝 Файлы резервного хранилища и карантина                                                                                                  |                           |
| 🔽 Параметры работы программы                                                                                                    |                           |
| Локальное хранилище ключей шифрования                                                                                                    |                           |
| Û                                                                                                    |                           |
| © АО "Лаборатория Касперского", 2016.<br>< Назад Далее                                                                                    | > Отмена                  |

Уберите галочки из всех активных полей и нажмите Далее -> Удалить Аналогично удалить Агент администрирования

| 🕒 🕞 🗢 🛃 🕨 Панель управлен                       | ния 🔸 Все элементы панели управления 🕨 Программы   | і и компоненты                    |               | _              | 🔻 🍫 Поис             | к: Программы и компоненты | Q |
|-------------------------------------------------|----------------------------------------------------|-----------------------------------|---------------|----------------|----------------------|---------------------------|---|
|                                                 |                                                    |                                   |               |                |                      |                           |   |
| Ганель управления -<br>домашняя страница        | Удаление или изменение программы                   |                                   |               |                |                      |                           |   |
| Просмотр установленных обновлений               | Для удаления программы выберите ее в списке и ц    | целкните "Удалить", "Изменить" ил | и "Восстанови | ть".           |                      |                           |   |
| Включение или отключение<br>компонентов Windows | Упорядочить 🔻 Удалить                              |                                   |               |                |                      |                           | 0 |
|                                                 | Имя                                                | Издатель                          | Установле     | Размер         | Версия               |                           | * |
|                                                 | Opera Stable 48.0.2685.35                          | Opera Software                    | 05.10.2017    |                | 48.0.2685.35         |                           |   |
|                                                 | Opera Stable 48.0.2685.35                          | Opera Software                    | 05.10.2017    |                | 48.0.2685.35         |                           |   |
|                                                 | 🚜 Realtek Ethernet Controller Driver               | Realtek                           | 14.10.2016    |                | 7.82.317.2014        |                           |   |
|                                                 | TeamViewer 12                                      | TeamViewer                        | 25.08.2017    |                | 12.0.82216           |                           |   |
|                                                 | 🖾 ViPNet Password Generator                        | InfoTeCS                          | 10.11.2016    | 14,4 MB        | 4.1.1.21539          |                           |   |
|                                                 | 🧐 VMware Player                                    | VMware, Inc.                      | 10.11.2016    | 232 MB         | 12.5.1               |                           |   |
|                                                 | WinRAR 5.20 (64-bit)                               | win.rar GmbH                      | 14.10.2016    |                | 5.20.0               |                           |   |
|                                                 | 🔀 Агент администрирования Kaspersky Security Cente | АО "Лаборатория Касперского"      | 11.10.2017    | 57,8 MB        | 10.3.407             |                           |   |
|                                                 | ПАРМ ГК                                            |                                   | 07.02.2017    |                |                      |                           |   |
|                                                 | Данные 2ГИС г.Томск 01.10.2017                     | ООО "ДубльГИС"                    | 05.10.2017    | 116 ME         | 154.0.0              |                           |   |
|                                                 | 😬 Драйвер графики Intel® 🧧 🧧                       | Intel Corporation                 | 14.10.2016    | 74,2 MB        | 10.18.10.3540        |                           |   |
|                                                 | 🐭 Драйвер расширяемого хост-контроллера 🛛 🛽 🛽 🔊    | Intel Corporation                 | 14.10.2016    | 18,4 ME        | 3.0.0.16             |                           |   |
|                                                 | 😬 Компоненты Intel® Management Engine 🛛 💳          | Intel Corporation                 | 14.10.2016    | 20,4 MB        | 9.5.15.1730          |                           |   |
|                                                 | Континент TLS Клиент                               | Security Code                     | 02.11.2016    | 7,97 MB        | 1.0.902.0            |                           |   |
|                                                 | 🔜 Континент АП 3.7                                 | Security Code Ltd.                | 28.04.2017    |                | 3.7                  |                           |   |
|                                                 | 💽 Крипто компонента, версия 2.1.0.20               | ТОП КЕЙС                          | 21.09.2017    | 11,2 MB        | 2.1.0.20             |                           | - |
|                                                 | 😥 КриптоПро CSP                                    | Компания КРИПТО-ПРО               | 11.08.2017    | 14,6 MB        | 4.0.9842             |                           | = |
|                                                 | 🖼 КриптоПро ЭЦП Browser plug-in                    | Компания КРИПТО-ПРО               | 17.04.2017    | 26,5 ME        | 2.0.12888            |                           |   |
|                                                 | 🐼 КУБ: Модуль для работы с электронной подписью    | ООО ТрастВерс                     | 20.12.2016    | 2,10 ME        | 2.11.3.1365          |                           |   |
|                                                 | 💷 Ланит.Компонент формирования подписи             | Ланит                             | 14.12.2016    | 447 KB         | 1.0.5                |                           |   |
|                                                 | 📧 Плагин пользователя систем электронного прави    | Rostelecom                        | 14.12.2016    | 12,9 ME        | 2.0.6.0              |                           | + |
|                                                 | АО "Лаборатория Касперского" Версия                | продукта: 10.3.407                | Сведения об   | обн http://w   | /ww.kaspersky.ru/pro | oductupdates              |   |
|                                                 | Ссылка                                             | справки: http://support.kaspersk  | . Pa          | взмер: 57,8 МБ |                      |                           |   |

Удаление прочих антивирусных программ проводится аналогично. После удаления необходимо перезагрузить компьютер.

 Скачать и установить Dr.Web Desktop Security Suite.
 В браузере перейдите на страницу <u>https://drweb.tsu.ru:9081/install</u> Нажмите на drwcsd.pub (если необходимо укажите путь, куда сохранить файл), затем перейдите в каталог windows

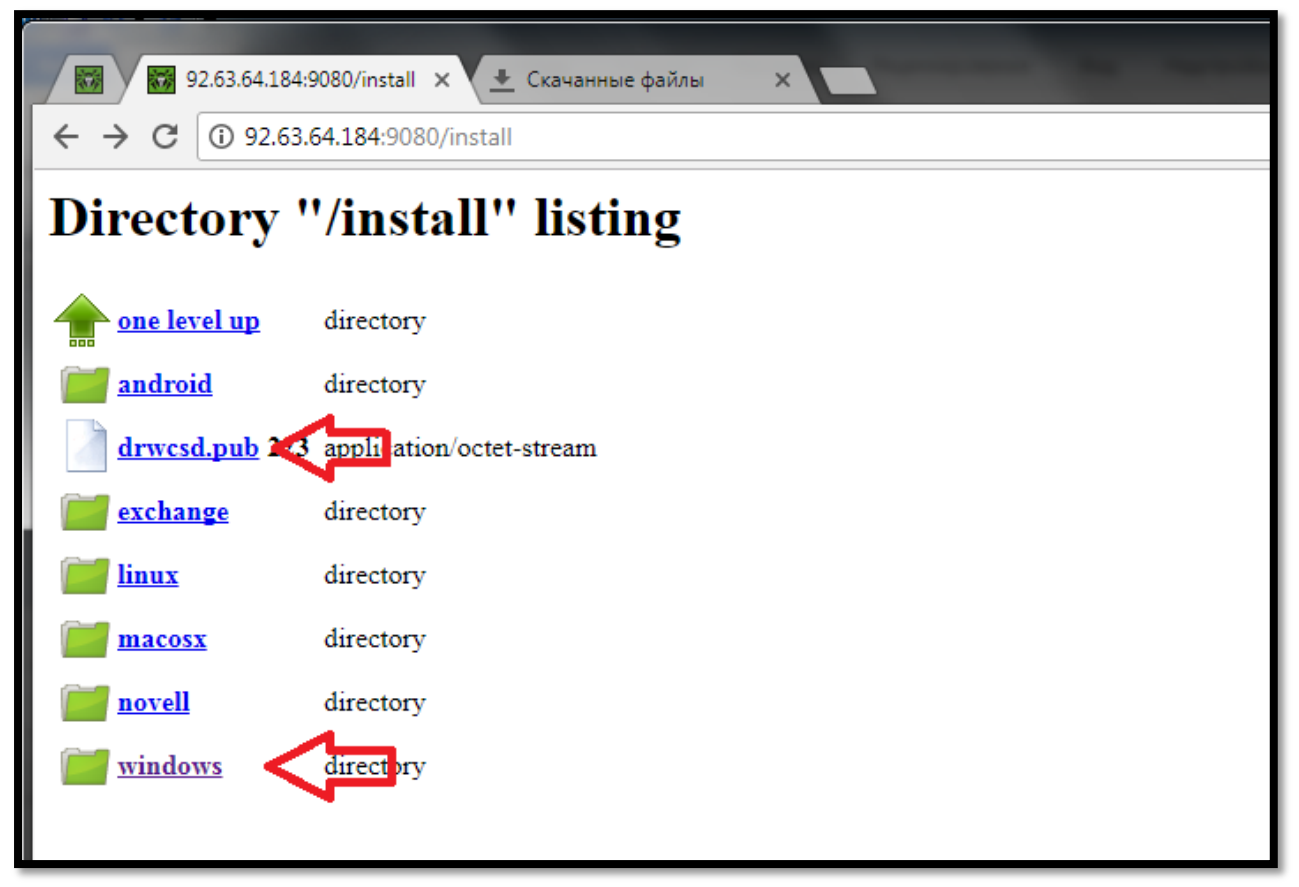

Нажмите на *drweb-esuite-agent-full-\*\*\*\*\*\*\*\*\*\*\*\*\*windows.exe* 

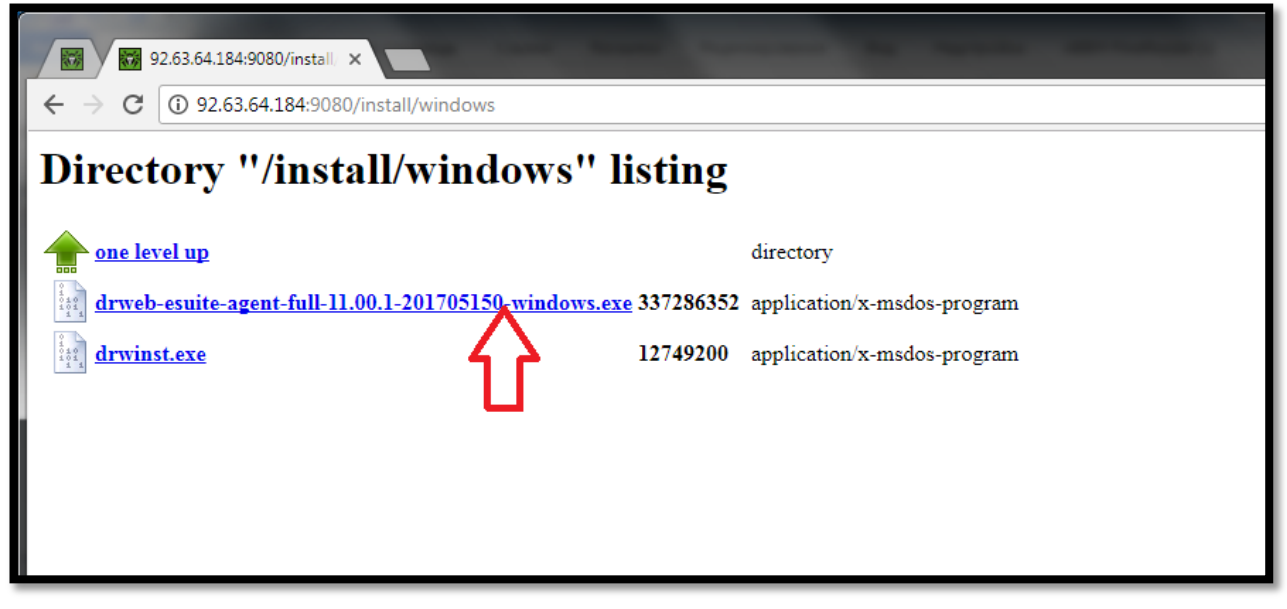

По окончанию загрузки, запустите скачанный файл

В открывшемся окне, в поле *Сервер централизованной защиты* введите 92.63.64.184, а в поле *Открытый ключ шифрования* укажите путь к скаченному ранее файлу *drwcsd.pub* и нажмите кнопку *Далее* 

| 😵 Dr.Web Agent                                                                                                    |                                                                              |
|----------------------------------------------------------------------------------------------------|------------------------------------------------------------------------------|
| 🕸 Dr.WEB                                                                                                    | ⊕ Русский                                                                    |
| Установка Dr.Web Agent                                                                                                    |                                                                              |
| Для продолжения установки Dr.Web Agent необхо<br>адрес сервера и открытый ключ шифрования. Дан<br>вашего системного администратора. | димо указать обязательные параметры:<br>нную информацию вы можете получить у |
| Сервер централизованной защиты                                                                                                    |                                                                              |
| 92.63.64.184                                                                                                    | Найти 🤇 🧲                                                                    |
| Открытый ключ шифрования                                                                                                    |                                                                              |
| C:\Users' Downloads\drwcsd.pub                                                                                                    | Обзор                                                                        |
|                                                                                                    |                                                                              |
|                                                                                                    |                                                                              |
|                                                                                                    |                                                                              |
|                                                                                                    |                                                                              |
|                                                                                                    |                                                                              |
|                                                                                                    |                                                                              |
|                                                                                                    | Далее Выход                                                                  |

## Перейдите в Параметры установки

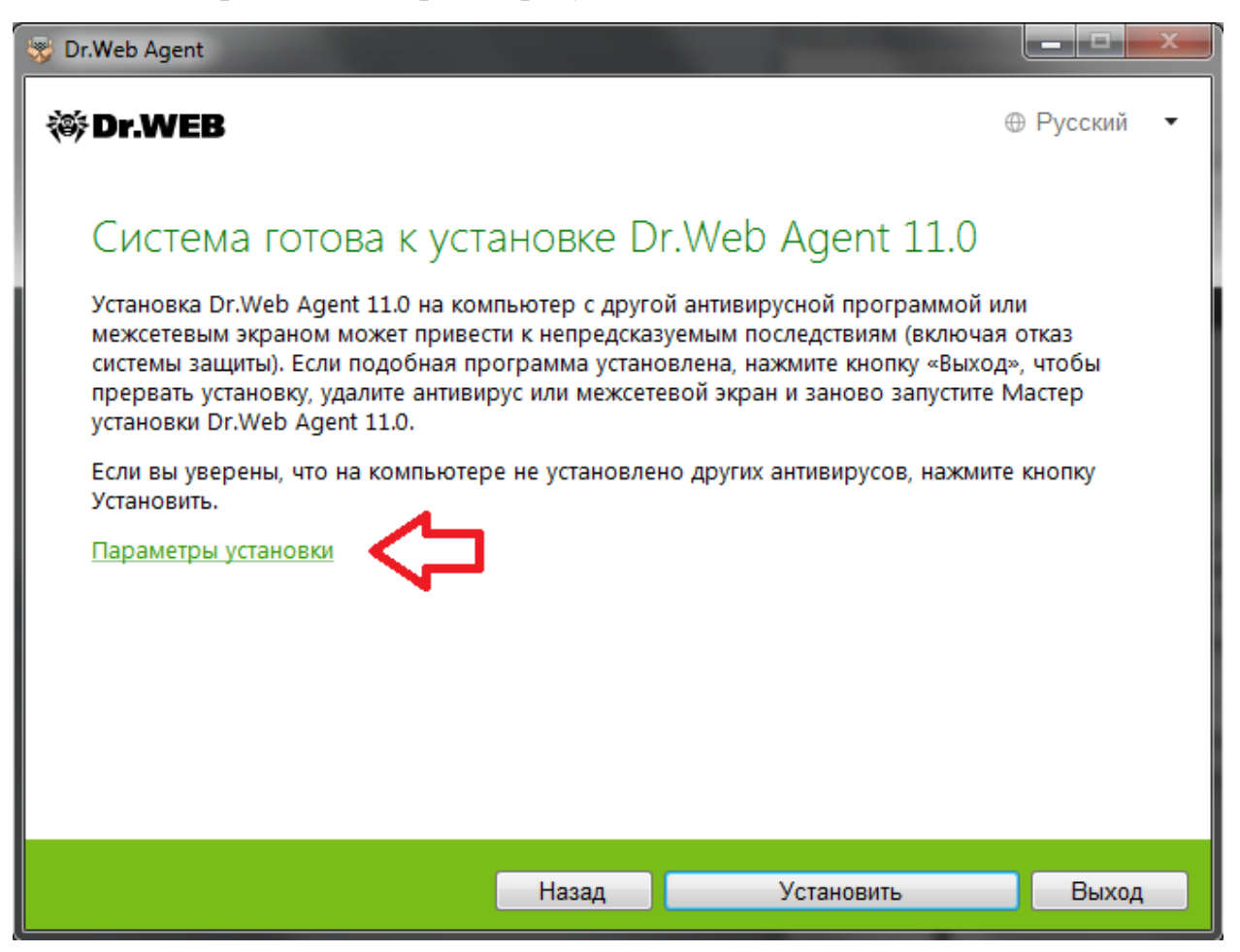

В открывшемся окне перейдите на вкладку Дополнительные опции,

| 😽 Dr.Web Agent                                                                   |                            |                                  |             |
|----------------------------------------------------------------------------------|----------------------------|----------------------------------|-------------|
| ኞ Dr.WEB                                                                         |                            |                                  | ⊕ Русский • |
| Параметры у<br>Компоненты                                                        | СТАНОВКИ<br>Путь установки | Дополнительные опции             |             |
| Вносите изменения в д                                                            | анные настройки тол        | ько под руководством специалиста |             |
| <ul> <li>Зарегистрировать</li> <li>Авторизация</li> <li>Идентификатор</li> </ul> | Dr.Web Agent в спис        | ске установленных программ       |             |
| Пароль                                                                           |                            |                                  |             |
| Сжатие                                                                           |                            |                                  | Ŧ           |
|                                                                                  |                            | OK                               | Отменить    |

установите галочку в поле *Зарегистрировать Dr.Web Agent. . .,* в поле *Шифрование* выберете вариант Да и нажмите кнопку Ок затем Установить.

| 😴 Dr.Web Agent                                                           |           |
|--------------------------------------------------------------------------|-----------|
| ॐDr.WEB                                                                  | ⊕ Русский |
|                                                                          |           |
| Параметры установки                                                      |           |
| Компоненты Путь установки Дополнительные опции                           |           |
| Вносите изменения в данные настройки только под руководством специалиста |           |
| вносите изменения в данные настройки только под руководством специалиста | •         |
| Парод                                                                    |           |
| Пароль                                                                   |           |
| Сжатие                                                                   |           |
| Возможно (по умолчанию) 🔻                                                | =         |
| Шифрование                                                               |           |
| Возможно (по умолчанию) 🔹                                                |           |
| Нет                                                                      | •         |
| Возможно (по умолчанию)                                                  |           |
|                                                                          | Отменить  |

После завершения установки потребуется перезагрузка.

4. Для завершения процедуры установки Dr.Web Desktop Security Suite, необходимо составить список аудиторий Вашего подразделения с указанием количества рабочих станций в каждой из них и отправить этот список по адресу <u>hdcs@mail.tsu.ru</u>. Если все пункты данной инструкции были выполнены корректно, то в течении 1-2 рабочих дней процедура будет завершена.